# Buchstabentafel "Blickrichtungskodieren"

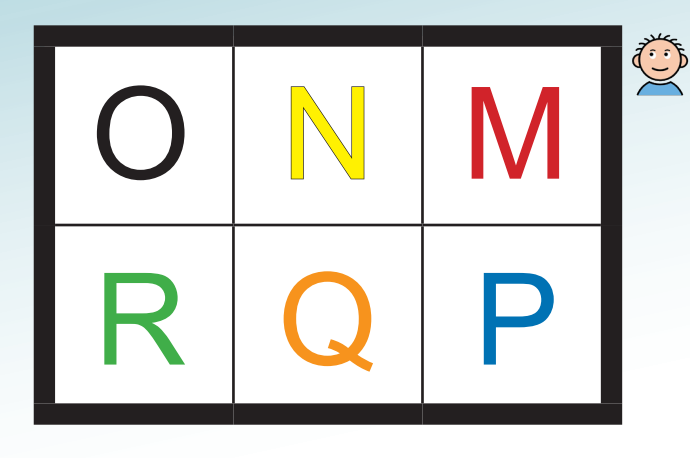

# PARTNERSEITE

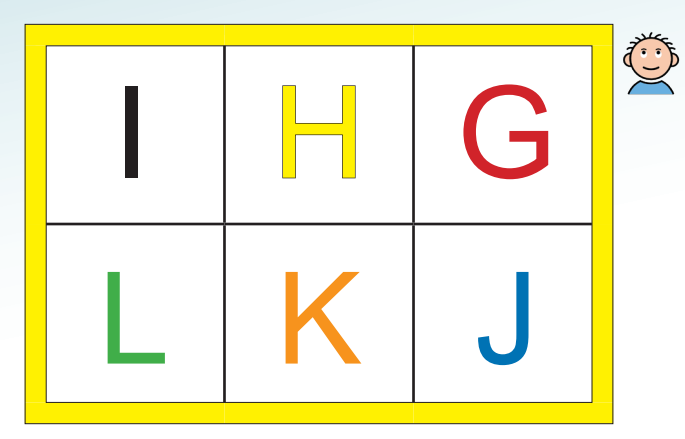

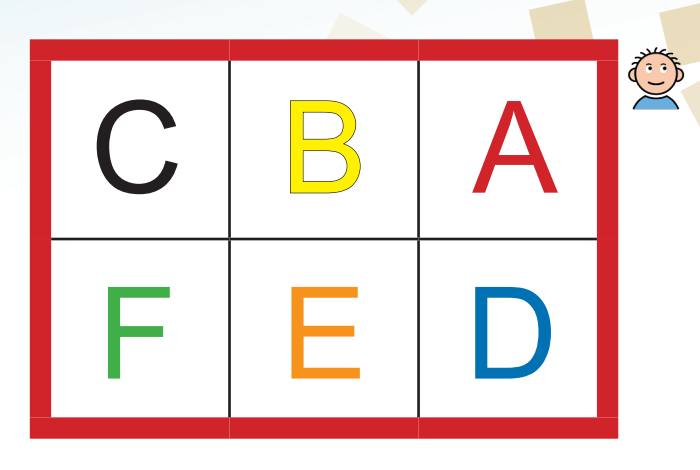

#### Anleitung für den Kommunikationspartner:

Buchstaben werden durch Blickrichtung ausgewählt. Pro Buchstabe sind 2 Eingaben nötig. Ein "E" wird so gewählt:

- 1. Zuerst wird der zugehörige Buchstabenblock über seine Farbe gewählt. Der Benutzer schaut nach oben rechts = "rot".
- 2. Sie bestätigen, welcher Block gewählt wurde ("rot").
- 3. Dann wird die Farbe des Buchstabens im gewählten Block angezeigt. Für das "E" schaut der Benutzer unten in die Mitte = "orange".
- 4. Bestätigen Sie die Farbe ("orange") und sagen Sie den gewählten Buchstaben laut an ("E").
- 5. Helfen Sie, indem Sie versuchen, das Wort zu erkennen (z.B. "S-C-H-M-E" = "Schmerz").

| nein           | Hallo                   | ja            |  |
|----------------|-------------------------|---------------|--|
| bitte<br>Pause | ich<br>brauche<br>etwas | neues<br>Wort |  |

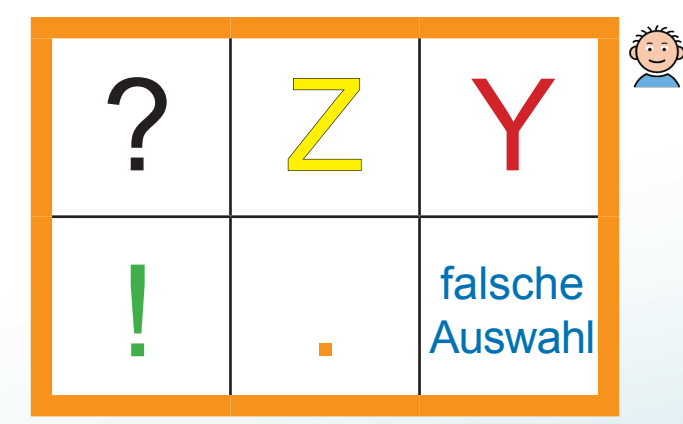

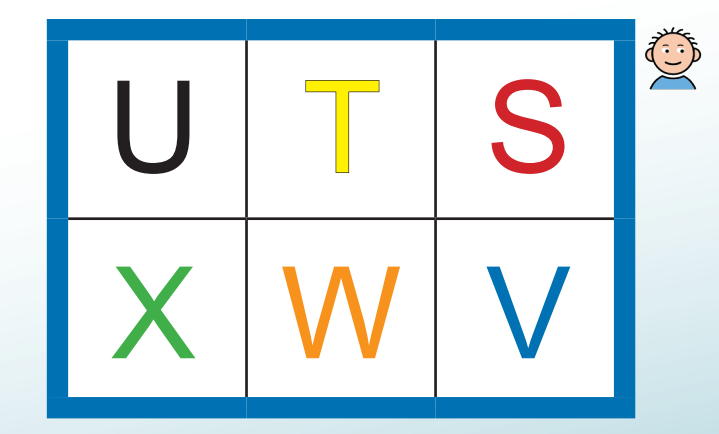

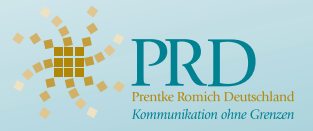

Weitere Hilfsmittel zur Unterstützten Kommunikation finden Sie unter www.prentke-romich.de oder Tel. (0561) 78559-0

# Buchstabentafel "Blickrichtungskodieren"

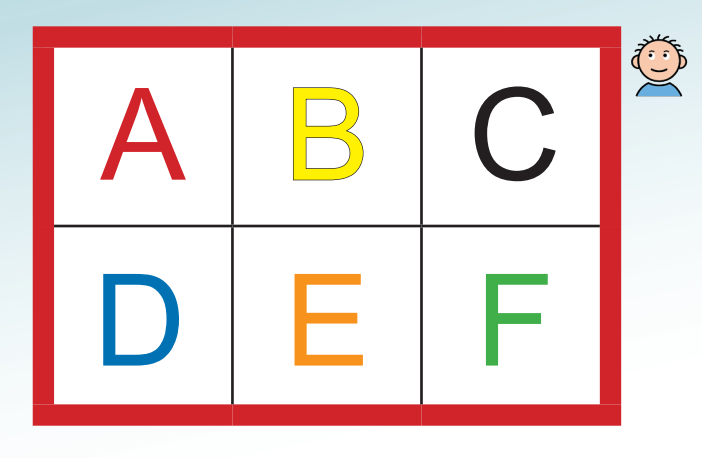

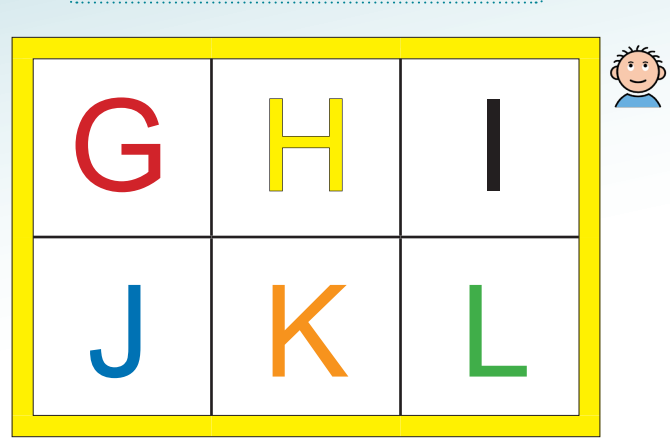

BENUTZERSEITE

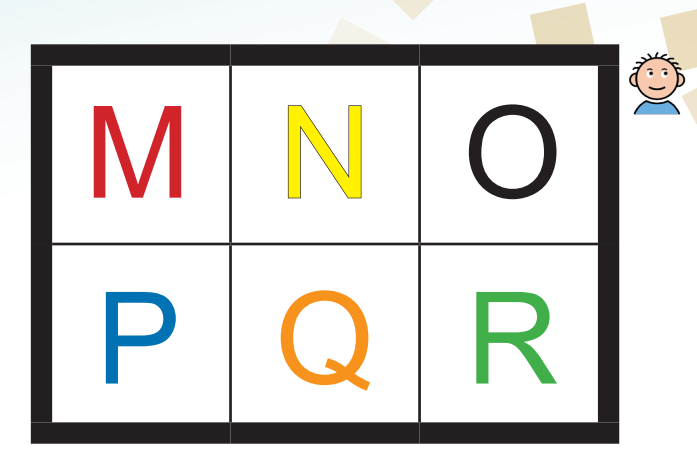

### Anleitung für den Benutzer:

Wählen Sie jeden Buchstaben über die Blickrichtung aus. Pro Buchstabe sind 2 Eingaben nötig. Ein "E" wird so gewählt:

1. Suchen Sie den Buchstabenblock, der das "E" enthält. Es ist der rote Block links oben. Blicken Sie nach links oben.

2. Ihr Kommunikationspartner erkennt Ihre Blickrichtung und bestätigt die Auswahl "rot".

3. Blicken Sie nun in Richtung des Blocks, der die Farbe des gewünschten Buchstabens "E" hat: "orange" = unten Mitte.

4. Ihr Kommunikationspartner erkennt Ihre Blickrichtung, bestätigt die Auswahl "orange" und sagt den ausgewählten Buchstaben laut an ("E").

5. Fahren Sie mit dem Buchstabieren fort, bis das Wort erraten oder ausgeschrieben wurde (z.B. "S-C-H-M-E" = "Schmerz").

| S | Т | U | Ó |
|---|---|---|---|
| V | W | X |   |

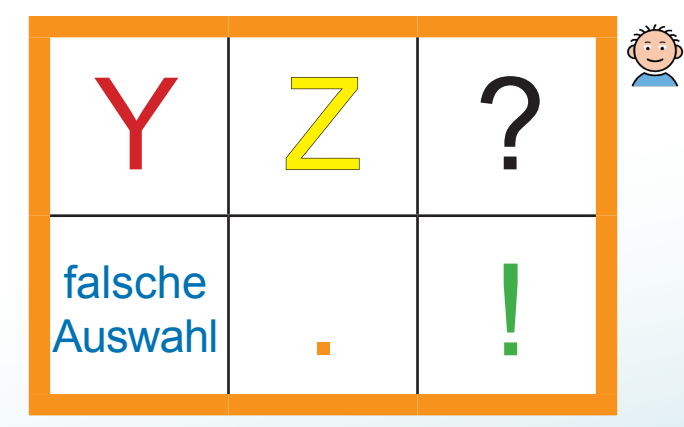

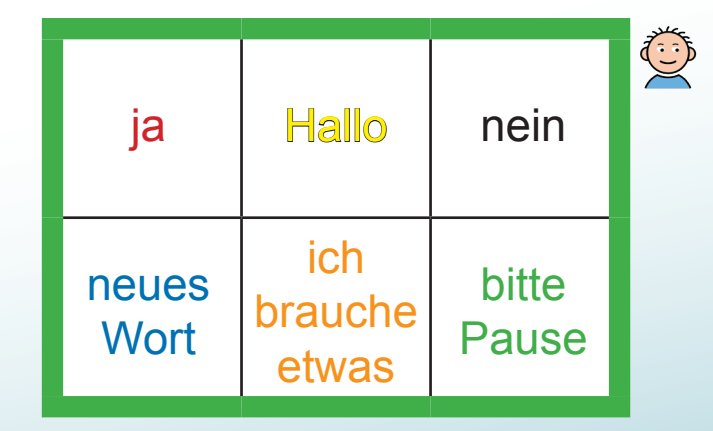

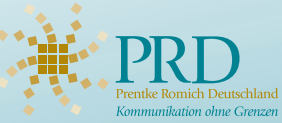

Weitere Hilfsmittel zur Unterstützten Kommunikation finden Sie unter www.prentke-romich.de oder Tel. (0561) 78559-0